## VE スプリングフォーラム 動画視聴マニュアル

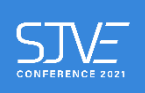

各講演・発表のご視聴は、「ネクプロ」という動画配信専用ツールを介して行われます。「ネクプロ」 のログイン方法から動画のご視聴イメージ、トラブル対応までを以下にご説明します。

ログイン操作において、Internet Explorer で動作不良が確認されています。ブラウザ (WEB サイトを閲覧するために使うソフト)は Google Chrome か Firefox、Microsoft Edge の最新版のご利用をお願いします。

 ネクプロの視聴ページ <u>https://sjve.v2.nex-pro.com/mypage/login</u> にアクセスすると、下記の ログイン画面が表示されます。登録済のメールアドレス(大文字と小文字に注意)と協会事務 局から送られてきたパスワードをコピー&ペーストし、「ログイン」をクリックしてください。 パスワードが不明の方は conf-west@sjve.org までご一報ください。

| Society Of Japanese Value Engineering<br>びを 当該意法 日本パリュー・エンジニアリング協会 |  |
|--------------------------------------------------------------------|--|
| サインイン                                                              |  |
| メールアドレス                                                            |  |
| パスワード* &                                                           |  |
| ☆ パスワード紛失時はこちら                                                     |  |
| ログイン                                                               |  |
|                                                                    |  |
|                                                                    |  |

2. ログインすると以下の画面が表示されます。

プログラムを選び、クリックして視聴画面に進んでください。

| 1997年19月1日<br>1997年19月1日<br>1997年19月1日日<br>1997年19月1日<br>1997年19月1日<br>1997年19月1日<br>1997年19月11日<br>1997年19月11日<br>1997年11 |                               | <b>高の読券家をの使用とソフトVECよる</b><br>会変問題場合者内式業務会長の知道み<br><sup>2011</sup> 年<br>*****<br>*****<br>**** |                                                                | V12703-073-016<br>V12703-0736<br>取用をおからるためには<br>-本時期回の世界間について、<br>2015-2735-2015<br>図 田 田 20245.21 シンシ |
|----------------------------------------------------------------------------------------------------|-------------------------------|-----------------------------------------------------------------------------------------------|----------------------------------------------------------------|----------------------------------------------------------------------------------------------------|
| 2024/05/20 10:15 -                                                                                                    | 2024/05/20 10:32 -            | 2024/05/20 10:37 -                                                                            | 2024/05/20 16:07 -                                             | 2024/05/27 08:10 -                                                                                     |
| .Vを講演 VEを初めて<br>3分たちて成功させるために<br>た                                                                                                    | 2.事例紹介 1つの部品に<br>絞った価値向上への取組み | 3.事例紹介 真の改善要求<br>の把握とソフトVEによる品<br>質問題報告書作成業務改<br>善の取組み                                        | 4.事例紹介 短時間で実施<br>できる『2時間VEJを活用した<br>事例紹介〜建物を効率的に<br>つくるための取組み〜 | 5.パネルディスカッション                                                                                          |
| <b>⊙</b> 4 ∎ <u>C</u> 0                                                                                                    |                               |                                                                                               | <b>●</b> 4 ∎ 🖞 0                                               |                                                                                                    |
|                                                                                                    |                               |                                                                                               |                                                                |                                                                                                    |

3. クリックすると以下の画面が表示されます。画面中央の▶ボタンをクリックすると再生がスタ ートします。

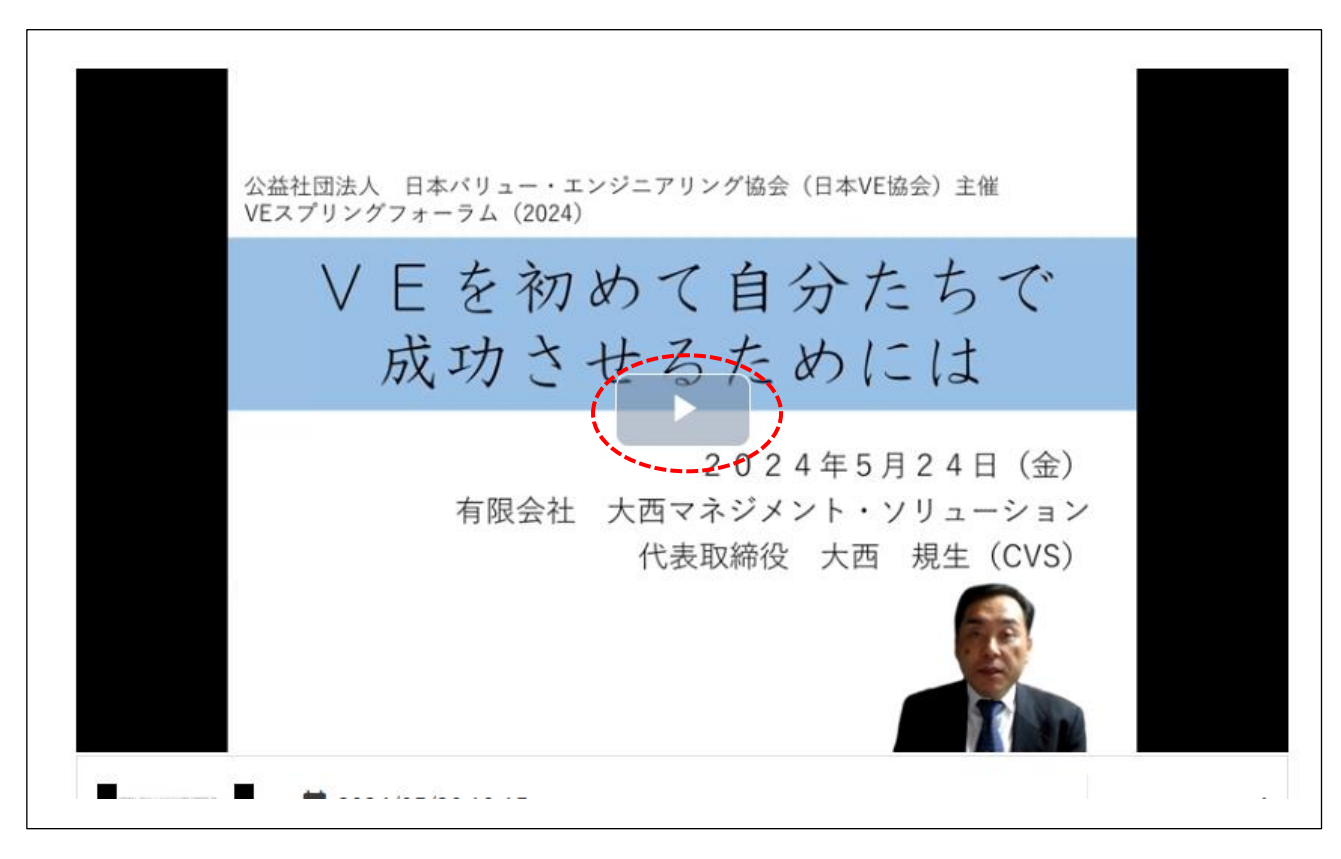

4. 次回ログイン時に「多重ログイン」になることを防ぐため、視聴が終わったら画面右上の人型 マークをクリックし、その都度ログアウトするようにしてください。

|                   |                                      |              | Society Of                                                  | lapanese Value Engineering | ·                 |
|-------------------|--------------------------------------|--------------|-------------------------------------------------------------|----------------------------|-------------------|
|                   |                                      |              | ● 公益社団法人 日                                                  | 本バリュー・エンジニアリング協会           | = &               |
| > アフターコロナの約       | 経営戦略                                 |              |                                                             |                            | <u> プロフィールの変更</u> |
|                   |                                      |              |                                                             |                            | ∂ パスワードの変更        |
|                   |                                      |              |                                                             |                            | ① ログアウト           |
|                   |                                      |              |                                                             |                            |                   |
|                   | ネーミング                                | ブは思った以上      | に重要                                                         |                            |                   |
|                   | 新しいプロジェクト、新し                         | しい商品、新しいプランは | 「ネーミング」が5割                                                  |                            |                   |
| 売                 | れる前のネーミング                            |              | 売れた後のネーミング                                                  |                            |                   |
|                   |                                      |              |                                                             |                            |                   |
| Ø €1              | イスチャーティッシュ                           |              | 鼻セレブ<br>(売上4倍)                                              |                            |                   |
| Ø €,              | イスチャーティッシュ<br>フレッシュライフ               |              | 鼻セレブ<br>(先上4倍)<br>通勤快速<br>(死上10倍)                           |                            |                   |
| ☑ €-<br>☑<br>☑ ∰  | イスチャーティッシュ<br>フレッシュライフ<br>煎茶(かんせんちゃ) |              | 鼻セレブ<br>(売上4倍)<br>通動快速<br>(売上10倍)<br>お~いお茶<br>(20等運続シェア1位)  |                            |                   |
| 図 モー<br>図<br>図 缶  | イスチャーティッシュ<br>フレッシュライフ<br>煎茶(かんせんちゃ) |              | 鼻セレブ<br>(売上4倍)<br>運動快速<br>(売上10倍)<br>お~(いお茶<br>(20年連続シェア1位) |                            |                   |
| ହ କନ<br>ହା<br>ଜାନ | イステャーティッシュ<br>フレッシュライフ<br>煮茶(かんせんちゃ) | ∑ ⊠<br>∑ ⊠   | 鼻セレブ<br>(沢上4倍)<br>通動快速<br>(沢上10倍)<br>お∼いお茶<br>(20年連続シェア1位)  |                            |                   |

## こんなときは【ログインできない時の対応】

A. 多重ログイン

ネクプロの視聴ページは、ブラウザを閉じただけではログアウトしない仕様になっています。 そのため、「×」でブラウザを閉じてから再びログインをすると「多重ログイン」のエラーが出 ることがあります。(お使いのブラウザの設定によります)

下記のように『入力内容に誤りがあります。修正してください。多重ログインできません。』の メッセージが表示されたら、すぐ隣にある「解除申請のリンク」をクリックしてください。 info@sjve.org から登録アドレスあてに6桁の認証コードが送信され、それを入力することで ログイン制御が解除されます。

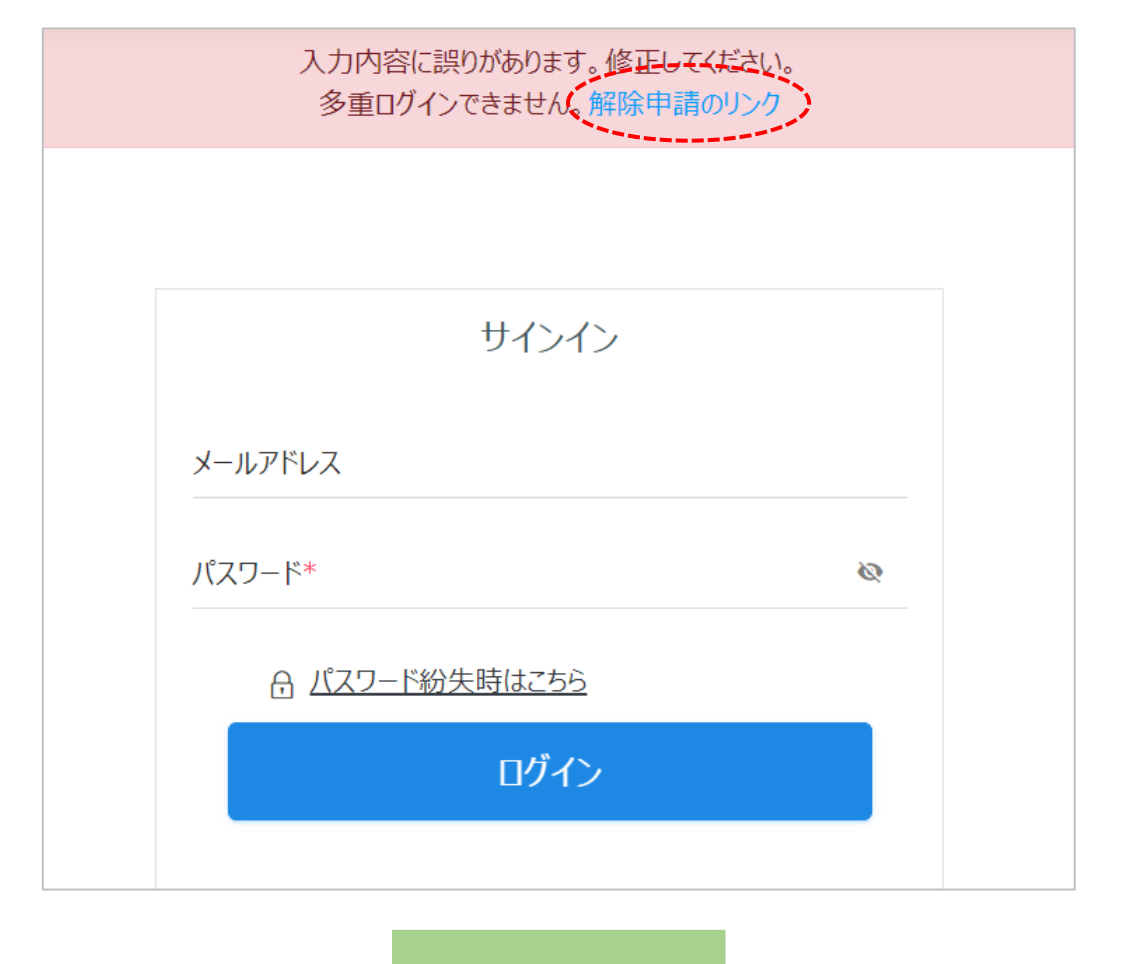

| 解除申請 |                                                                         |
|------|-------------------------------------------------------------------------|
|      | コードを記載したメールが登録メールアドレス宛に送信されました。<br>この画面を閉じずに、メールに記載されている認証コードを入力してください。 |
|      | 認証コード(6桁)*                                                              |
|      | 送信                                                                      |
|      |                                                                         |

B. メールアドレスまたはパスワード違い

以下のように『入力内容に誤りがあります。修正してください。ログイン ID またはパスワードが間違っています。』というエラーメッセージが表示されたら、入力したメールアドレスまたはパスワードを今一度ご確認ください。

正しい組み合わせでもログインできない場合は、「パスワード紛失時はこちら」をクリックしてパスワード再発行を申請するか、conf-west@sjve.org までご一報ください。

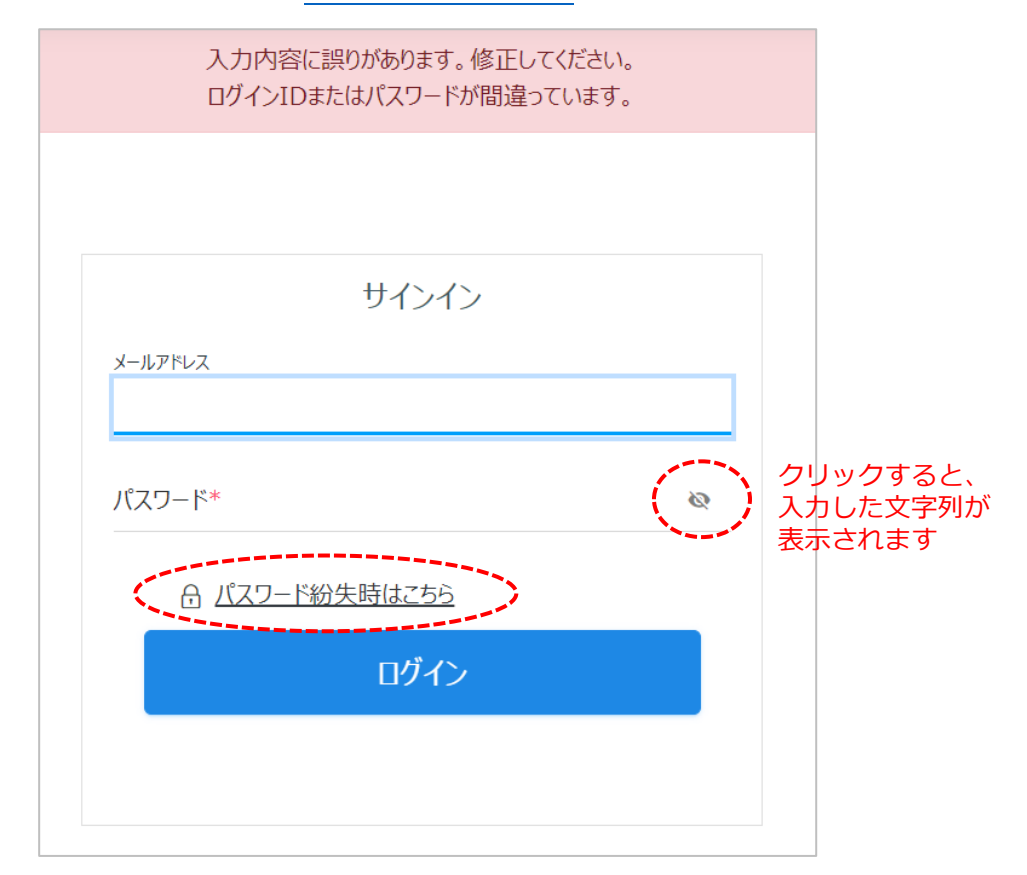

| Society   | y Of Japanese Value Engineering |
|-----------|---------------------------------|
| ● 公益社団法   | ↓ 日本バリュー・エンジニアリング協会             |
|           |                                 |
|           | パスワード再発行                        |
| パスワード再発行り | 用のURLを送付します。                    |
| ご登録内容確認の  | D為、ご登録された内容を入力してください。           |
| メールアドレス*  |                                 |
|           |                                 |
|           | 送信                              |
|           |                                 |

C. トップページが表示されない

正しくログインしたにもかかわらず、以下のようにトップページが表示されないケースが報告 されています。ブラウザの閲覧履歴(キャッシュ)が残っているために起こる現象と思われま すので、以下の操作をお試しください。

- ① 画面上部の協会ロゴをクリックする
- ② アドレスバーの URL を修正する
- ③ 別のブラウザで再度ログインする
- ④ ブラウザの閲覧履歴をクリアする(お使いのブラウザによって方法が異なります)

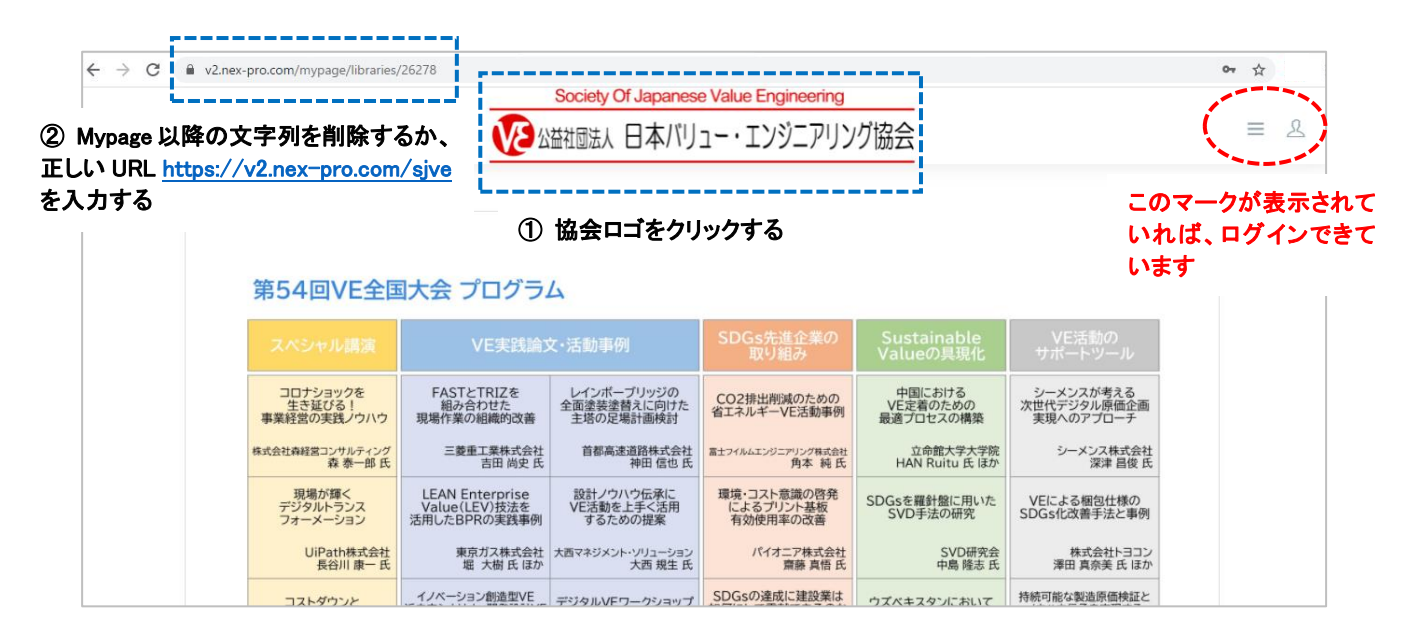

以上